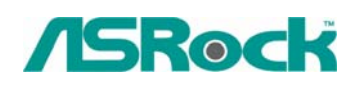

## Technical Reference - Q&A

## 1. Q: I use 775VM800/P4VM800/K7S41GX/K7S41 motherboards. Do these models support 1440x900 resolution?

A: If your board is 775VM800, please update BIOS to P1.50 or later version. http://www.asrock.com/support/download.asp?Model=775VM800 If your board is P4VM800, please update BIOS to P1.60 or later version. http://www.asrock.com/support/download.asp?Model=P4VM800 If your board is K7S41GX, Please update BIOS to P2.50 or later and VGA driver to

3.73 or later version.

http://www.asrock.com/support/download.asp?Model=K7S41GX http://www.sis.com/download/agreement.php?id=155931

If your board is K7S41, Please update BIOS to P2.30 or later and VGA driver to 3.73 or later version.

http://www.asrock.com/support/download.asp?Model=K7S41 http://www.sis.com/download/agreement.php?id=155931

## 2. Q: I'm using a SATA HDD. My computer was running fine. But one day I turn on my computer, it keeps restarting itself after Windows Logo page (at startup). Do you have any idea what possibility causes this?

A: This may be that your system was installed in IDE (or non-RAID) mode. But now it is set to RAID (AHCI) Mode. Please try to set it back to the IDE (non-RAID) mode in the BIOS>Advanced>IDE Configuration.

Here are some examples, please refer to the user manual for details.

• VIA and Nvidia chipset:

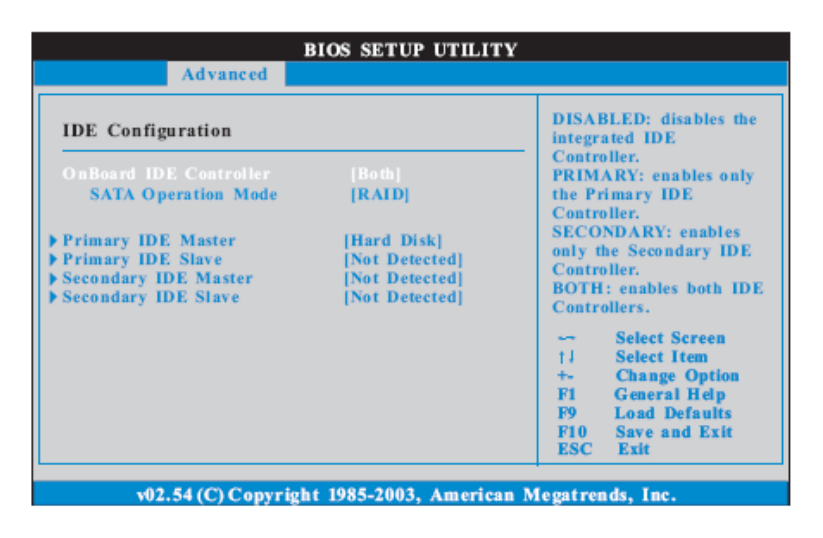

Please set SATA Operation Mode to [non-RAID]

• Intel Chipset:

## 3.3.4 IDE Configuration

| IDE Configuration                                                                                                    |                                                                                                    | Set [Compatible]<br>when Legacy OS                                                                                                    |  |
|----------------------------------------------------------------------------------------------------|----------------------------------------------------------------------------------------------------|----------------------------------------------------------------------------------------------------|--|
| ATA/IDE Cenfiguration<br>Configure SATA as<br>SATAIL_BLUE (PORT0)<br>SATAIL_BLACK (PORT1)<br>SATAIL_RED (PORT2)<br>SATAIL_ORANGE (PORT3)<br>HDE1 Master<br>HDE1 Slave | [Enhanced]<br>[AHCI]<br>[Mard Disk]<br>[Not Detected]<br>[Not Detected]<br>[Not Detected]<br>[ATAPI CDROM]<br>[Not Detected] | (MS-DOŠ, ŴinNT)<br>is used.<br>Set [Enhanced]<br>when Native OS<br>(Win2000 / XP)<br>is used.<br>→ Select Screen<br>[1 Select Item<br>+→ Change Option<br>F1 General Belp<br>F9 Load Defaults<br>F10 Save and Exit<br>ESC Exit |  |

Please set Configure SATA as [IDE]

• 775Twins-HDTV (R2.0) or P4Twins-HDTV

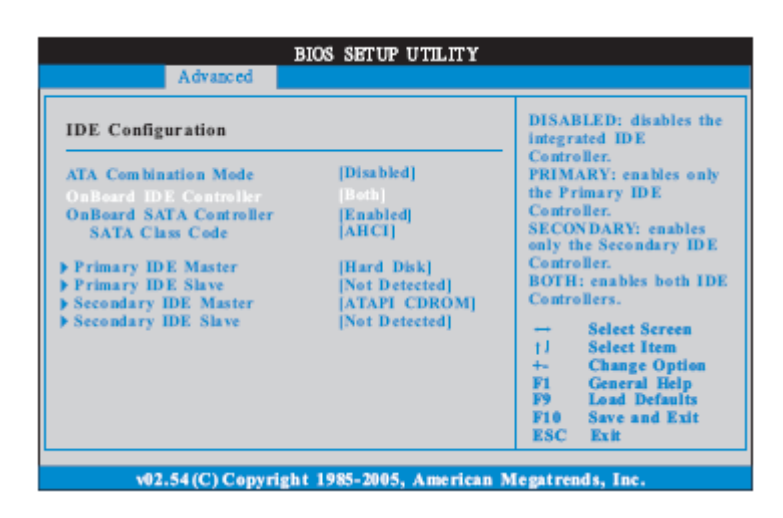

Please set ATA Combination Mode to [Enable]

- 3. Q: My motherboard is ConRoeXFire-eSATA2. When booting from support CD to make SATA floppy image driver disk, it stop with a message. What should I do?
- A: 1. When you see the message, please type "Ctrl+C", and press "y" to terminate the program.

| 6 e ( | NU General Public License as published by the Free Software<br>ither version 2, or (at your option) any later version.<br>: HD1, Pri[ 1], CHS= 0-1-1, start= 0 MB, size= 15               |
|-------|----------------------------------------------------------------------------------------------------|
| 1     | FreeCom version 0.82 pl 2 XMS_Swap [Apr 28 2003 17:47:52]                                                                                                    |
|       | ConRoeXFire-eSATA2. is not a serial ATA support Mother board<br>Please remove Support CD or choice another boot device to Boo<br>Thanks<br>Reboot system now<br>Press any key to continue |
|       | Control-Break pressed.<br>Terminate batch file 'C:\FREEDOS\FDAUTO.BAT' (Yes/No/All) ? _                                                                                                   |

2 Then type "satafd". Press "enter".

WARRANTY; you can redistribute it and/or modify it under GNU General Public License as published by the Free Softw either version 2, or (at your option) any later version. C: HD1, Pri[ 1], CHS= 0-1-1, start= 0 MB, size= FreeCom version 0.82 pl 2 XMS\_Swap [Apr 28 2003 17:47:52] . . . . ConRoeXFire-eSATA2. is not a serial ATA support Mother boo Please remove Support CD or choice another boot device to Thanks Reboot system now Press any key to continue . . . Control-Break pressed. Terminate batch file 'C:\FREEDOS\FDAUTO.BAT' (Yes/No/All) C:\>satafd

3.Insert floppy disk. It will start to generate the SATA floppy disk.

Or please download the driver from ASRock Web Site and copy to floppy diskette. http://www.asrock.com/support/download.asp?Model=ConRoeXFire-eSATA2